## 大匠通模板兴安得力 13 清单内嵌及导出操作说明

本操作说明适用于上海兴安得力 13 清单计价大匠通模板内嵌及 Excel 导出操作。其他地区或版本请参考其他对应操作说明。如有疑问,请联系我们: 181-1314-4379。

1. 模板下载

上海 13 清单兴安得力模板为 2 个模板,请务必按照以下操作分别下载总体 和单位模板:

【总体工程模板下载】: 登录平台后,依次选择【帮助】菜单下→【模板下载】 →【上海兴安得力】→【13清单】→【总体报表】。

| 大厅通指标云中心 ■ 采集 ピ分析 20 质控 ¥成本 ▲统计 田 报表 Q 查询 20 字典牌 | 1 % 帮助         |                                                     |
|--------------------------------------------------|----------------|-----------------------------------------------------|
| 書 草稿库 工程个数:33                                    | 模版下载           |                                                     |
| <b>过滤工程名称:</b> 过滤                                | 常见问题答疑视频和      | <b>模板下载(48)</b> 软件更新(37) 常见问题 视频教程                  |
| 31010100027e7417—兴安得力13清单测试2                     | 十零01年間約2       |                                                     |
| 51010100027f3416数据测试专用项目                         | M/JEAN MILLION | 软件: A用户手册 广联达 广联达GBO3 广联达云计价GCCP5 特征表情 宏业 期业 上海兴安稳力 |
| 5101010002806417—sy成本项目                          | \$A1+32301     |                                                     |
| 510101000283d517                                 | 补录 删除          |                                                     |
| 3101010002556417—兴安得力13清单测试                      | 补录 删除          | 关型: 单位限表 总体服表                                       |
| 5101010002793417—成本测算项目                          | 秋录 删除          |                                                     |
| 5001010002646417数据测试项目2重庆价差                      | 补录 删除          | 描版下载· [总体]兴安13清单大匠通模板V1.2-20170825.★r               |
| 11010002189617——某项目                              | 补录 删除          | 1天11X 1 1 年 4 日 下 载 : 3次                            |

【单位工程模板下载】: 依次选择【上海兴安得力】→【13 清单】→【单位报表】。

| 人 <b>山田科尔</b><br>造价大数据专家      | 2 全新咒面<br>4 从心出发 | 首页 云产品      | < □ 工作台 < < | 服务支持~         | 走进大匠通 🗸  | <u></u>   | 录 注册 |
|-------------------------------|------------------|-------------|-------------|---------------|----------|-----------|------|
| 模板下载(48)                      | 软件更新(37)         | 常见问题        | 视频教程        |               |          |           |      |
| <b>软件</b> : A用户手册 广           | 联达 广联达GBQ3       | 广联达云计价GCCP5 | 轨道交通 宏业     | <b>聯业</b> 上海兴 | 安得力 神机妙算 | 新奔腾 新点/未来 |      |
| 地区     13清单       类型     単位振表 | 总体报表             |             |             |               |          |           |      |
| 类型 甲位报表 )                     | 己体报表             |             | 0221010     |               |          |           |      |

2. 模板内嵌

2.1 总体模板内嵌

打开拟分析指标,进入【报表】中心→点击【项目名称】(如本例中的"大 匠通模板案例项目")→选择【上海 13 清单常用报表(增)】报表组→选择【载 入报表方案】→载入【[总体]兴安 13 清单大匠通模板. RPTS】→弹出界面选择【否】 →完成总体报表内嵌。

| 📑 🔦 v 🏕 v a                                                                                          | 广联达预算计价 - [招标管理 - 大匠                                                                                                    | 通模板案例项目 - D:/我的文档/桌面/兴安得力/13清单/兴安得力13清单.GB                                                                                                    | - 8                                                  |
|----------------------------------------------------------------------------------------------------|----------------------------------------------------------------------------------------------------|----------------------------------------------------------------------------------------------------|------------------------------------------------------|
| <b>GLODON</b> 广联达                                                                                    | - 編制 调价 报表 描标 电子标                                                                                                    | ▲ ② 在线学习 × 〓 窗口 × 晶 ×                                                                                                    | - 📮 🌚 ? 6                                            |
|                                                                                                    |                                                                                                    | 通報版委例項目 - Dy花的文档/桌面/兴安得力/13清单/关安得力13清单.GB ● 在线学习 - 單 金□ - ユ -                                                                                   | - 0<br>- 0<br>- 0<br>- 0<br>- 0<br>- 0<br>- 0<br>- 0 |
| <ul> <li>(2) 汉朱玉曜</li> <li>(2) 泉坂工曜</li> <li>(2) 泉坂工曜</li> <li>(2) 安坂工曜</li> <li>(2) 安萊工曜</li> </ul> | <ul> <li>□ 工料机工艺表</li> <li>□ 机料工艺表</li> <li>□ 科科工艺表</li> <li>□ 科科工艺表</li> <li>□ 段街工艺表</li> <li>□ 设备工艺表</li> <li>□ 愛奇工艺表</li> <li>□ 愛奇工艺表</li> <li>□ 愛奇工艺表</li> <li>□ ② 召撒总价(大臣道教授F5)</li> <li>□ ○ 召费用(大臣道教授F5)</li> <li>□ ○ 召费用(大臣道教授F5)</li> <li>□ □ 副 上海13湾建省指於其《常)</li> <li>□ □ 副 上海13湾建省指於其《常)</li> <li>□ □ □ □ 指索進高股系限价报表(常)</li> </ul> | 5     前以     ×       (?)     飲入捉來方萊娟, 是否滿字原有报來?       ()     ()       ()     ()       ()     ()       ()     ()       ()     ()       ()     () | 取消                                                   |

2.2 单位工程模板内嵌

选择任意单位工程→选择【上海 13 清单常用报表(增)】报表组→选择【载 入报表方案】→载入【[单位]兴安 13 清单大匠通模板. RPTS】→弹出界面选择【否】 →完成单位工程报表内嵌。

| CLOIONTERE         Name         Name                                                                                                    | GLOJON「脱达・         編判         報价         服売         担荷         公         全在第学习・目 面口・A・● 名           1         1         1         1         1         1         1         1         1         1         1         1         1         1         1         1         1         1         1         1         1         1         1         1         1         1         1         1         1         1         1         1         1         1         1         1         1         1         1         1         1         1         1         1         1         1         1         1         1         1         1         1         1         1         1         1         1         1         1         1         1         1         1         1         1         1         1         1         1         1         1         1         1         1         1         1         1         1         1         1         1         1         1         1         1         1         1         1         1         1         1         1         1         1         1         1         1 <t< th=""><th>計价 - [招标管理 - 大匠通模板案例项目 - D:/我的文档/桌面/兴安得力/13清单/兴安得力13清单.GB <sup>6</sup></th></t<> | 計价 - [招标管理 - 大匠通模板案例项目 - D:/我的文档/桌面/兴安得力/13清单/兴安得力13清单.GB <sup>6</sup>                                                                                                    |
|----------------------------------------------------------------------------------------------------|----------------------------------------------------------------------------------------------------|----------------------------------------------------------------------------------------------------|
| 公式         公式         ()         ()         ()         ()         ()         ()         ()         ()         ()         ()         ()         ()         ()         ()         ()         ()         ()         ()         ()         ()         ()         ()         ()         ()         ()         ()         ()         ()         ()         ()         ()         ()         ()         ()         ()         ()         ()         ()         ()         ()         ()         ()         ()         ()         ()         ()         ()         ()         ()         ()         ()         ()         ()         ()         ()         ()         ()         ()         ()         ()         ()         ()         ()         ()         ()         ()         ()         ()         ()         ()         ()         ()                                                                                                    |                                                                                                    | 指标 电子标 ヘ 🖗 在线学习 - 🏭 窗口 - 🏛 😨 ? - 🚊                                                                                                    |
| ▲ 大田道根繁星時間       ◆ 10 地区       ● 10 地区       ● 10 地区 </th <th>△ 大臣通貨報業創項目 《 2 · · · · · · · · · · · · · · · · · ·</th> <th></th> | △ 大臣通貨報業創項目 《 2 · · · · · · · · · · · · · · · · · ·                                                                                                    |                                                                                                    |
| 🗉 🗌 🚺 上海13清里投标报表(瑁)                                                                                                    | IBI B B T E B       I I I I I I Z Z Z Z         IBI B B T E B       I I I I Z Z Z Z         IBI B B T E B       I I I I Z Z Z Z         IBI B K T E B       I I I I Z Z Z Z         IBI B K T E B       I I I I Z Z Z Z         IBI B K T E B       I I I I Z Z Z Z         IBI B K T E B       I I I I I Z Z Z Z         IBI B K T E B       I I I I I Z Z Z Z         IBI B K T E B       I I I I I Z Z Z Z         IBI B K T E B       I I I I I Z Z Z Z Z Z         IBI B K T E B       I I I I I Z Z Z Z Z Z Z Z Z Z Z Z Z Z Z                                                                                                    | 25     26     26     26     20     20     20     20     20     20     20     20     20     20     20     20     20     20     20     20     20     20     20     20     20     20     20     20     20     20     20     20     20     20     20     20     20     20     20     20     20     20     20     20     20     20     20     20     20     20     20     20     20     20     20     20     20     20     20     20     20     20     20     20     20     20     20     20     20     20     20     20     20     20     20     20     20     20     20     20     20     20     20     20     20     20     20     20     20     20     20     20     20     20     20     20     20     20     20     20     20     20     20     20     20     20     20     20     20     20     20     20     20     20     20     20     20     20     20     20     20     20     20     20     20     20     20 |

2.3 单位工程模板同步

选中已载入大匠通单位模板的**单位工程(如本例中的土方工程)→**选中【上海 13清单常用报表(增)】报表组→执行菜单栏左上角【统一替换.应用当前单位 工程报表方案】→在弹出窗口勾选所有单位工程→点【确定】→完成大匠通模板 同步。

| 🗐 🔨 v 🖻 v 👳         |           | 广联边                                 | 达预算计价- | [招标管理 - 大[ | 通模板案例项目        | - D:/我的文档/ | 桌面/兴安得力/13清单/ | 兴安得力13清单 | .GB |
|---------------------|-----------|-------------------------------------|--------|------------|----------------|------------|---------------|----------|-----|
| <b>GLODON</b> 广联达 • | 编制        | 调价报表                                | 指标     | 电子标        |                |            |               |          | ~   |
|                     | н жала (6 |                                     |        |            | <b>〕</b><br>至時 | 8          | 设置应用范围        |          | ×   |
| * 报表设置 Excel PDF    |           | 方                                   | 案 方案   | 报表方案 报表    | 方案             |            | 名称            | 选择       | -   |
| 应用当前单位工程报表方案        |           |                                     |        |            |                | 1          | 大匠通模板案例项目     |          |     |
| 应用当前单项工程报表方案        | 6 6 X     | •                                   |        |            |                | < 2        | - 1号地块        |          |     |
| 4 11 1 5 地状         |           | and the second second second second |        |            |                | 3          | 土方工程          |          |     |
| [因]十方丁程             | 上頭13      | 清単常用报表(増)                           |        |            |                | 4          | 景观工程          |          |     |
| (日)泉羽丁招             | 一 🗆 主材汇   | 总表                                  |        |            |                | 5          | 绿化工程          |          |     |
|                     | □ 主要材     | 料汇总表                                |        |            |                | 6          | 排水工程          |          |     |
| - [因]绿化工程           |           | 日本                                  |        |            |                | 7          | 安装工程          |          |     |
| [市]排水工程             |           |                                     |        |            |                | 8          | □ 2号地块        |          |     |
| [安]安装工程             | ─□ 清単丄    | 栏重计算式汇忌表                            |        |            |                | 9          | 景观工程          |          |     |
|                     | 一 🗆 工料机   | 汇总表                                 |        |            |                | 10         | 9 绿化T程        | V        |     |
| ▲ Ⅲ 乙与地块            | □ 工程量     | 计算表                                 |        |            |                |            |               | 确定       | 取消  |
| - [因] 景观工程          | 一口机械汇     | 日本                                  |        |            |                |            |               |          |     |
| - [园]绿化工程           |           |                                     |        |            |                |            |               |          |     |

## 3. Excel 导出

完成总体、单位模板嵌入后→进入【报表】中心→选择【批量导出 excel】 →弹出界面,报表类型选【上海 13 清单常用报表(增)】→勾选"01 分部分项 和单价措施(大匠通 P5 模板)"、"02 总价措施 (大匠通 P5 模板)"、"03 费用(大匠 通 P5 模板)"三张报表→执行【选择同名报表】→【导出设置】→弹出界面选择 【纯数据模式】、【单个 excel 模式】→点【确定】后→执行【导出选中报表】→ 设置好保存路径→完成 excel 导出。如下图:

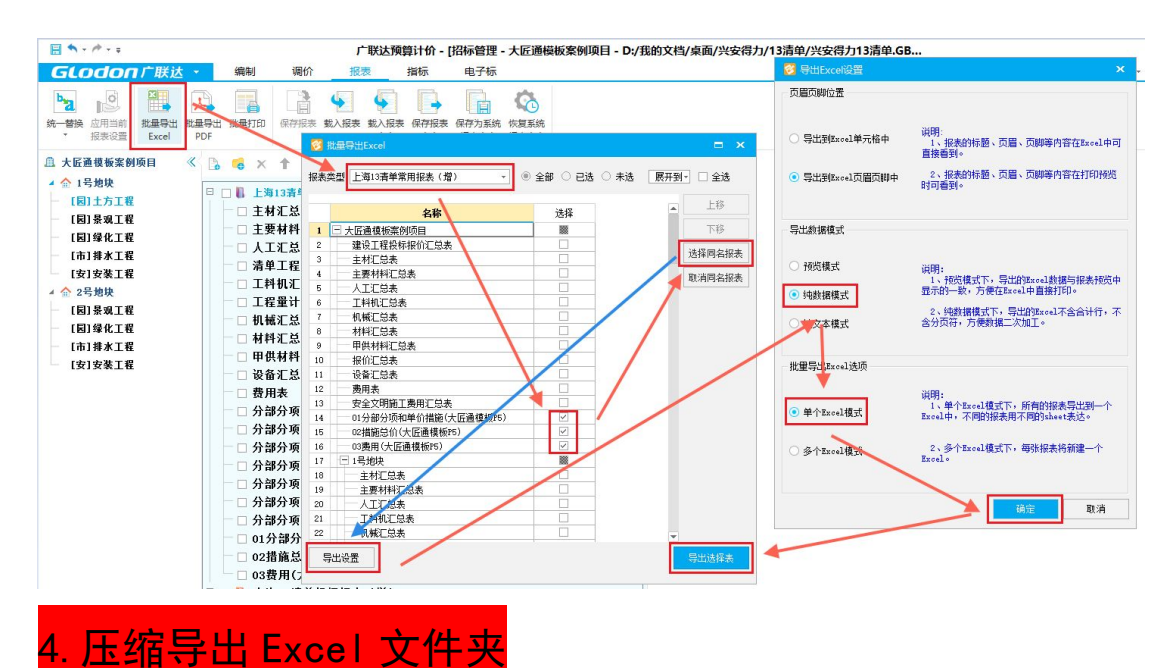

广联达导出 Excel 后,自动为项目、单项、单位工程建立了文件夹目录,为 尽可能减少用户重复操作 Excel 导入,我们提供了压缩包上传功能。因此,请先 将导出 excel 文件夹转换成压缩包再上传,如下图:

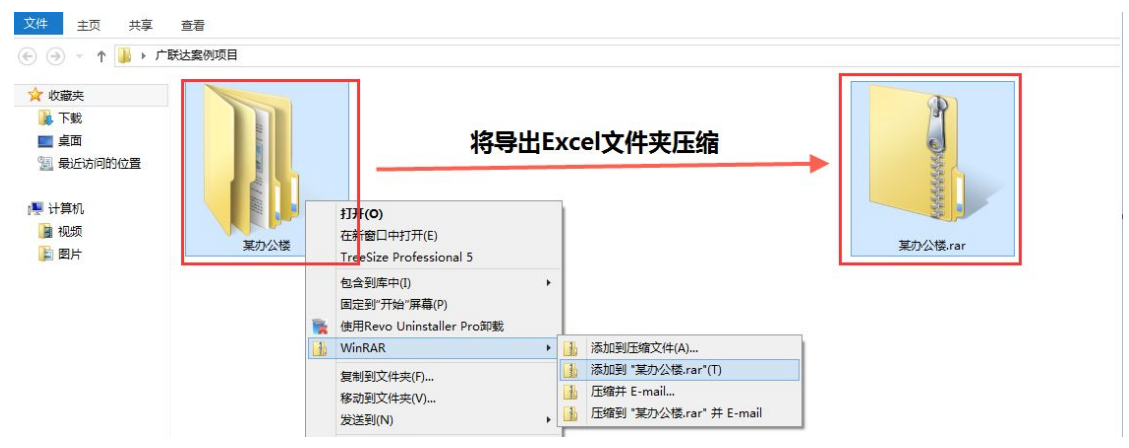